#### 🔶 C 🔒 google.com/search?q=google+meet+attendance&oq=&aqs=chrome.3.69i5918.183094524j0j15&sourceid=chrome&... 🏠 🏚 ← W : Google google meet attendance X J Q 🔍 All 🕞 Videos 🖾 Images 📱 Books 🖽 News 🗄 More Settings Tools About 84,300,000 results (0.40 seconds) chrome.google.com > detail > google-meet-attendance \* Google Meet Attendance - Google Chrome 7 days ago - This extension is intended for teachers (like me) who've had to rapidly transition to online classes and need a simple way to take attendance ... chrome.google.com > detail > meet-attendance > nenibi... • Meet Attendance - Google Chrome Sep 1, 2020 - Collect attendance in a Google Sheet from a Google Meet. Meet Attendance requires logging in and Syncing your Chrome browser. When in ... People also ask How do I get attendance on Google meet? $\sim$ Does Google meet take attendance? How do I see all attendees on Google meet? $\sim$ •

1. Type Google Meet Attendance in Search and Click on the Link

#### 2. Add this Extension to Chrome

| 6      | chrome web store & waseem@students.au.edu.pk ~                                                                                |  |
|--------|----------------------------------------------------------------------------------------------------|--|
| Home → | Extensions > Google Meet Attendance                                                                                           |  |
| ij     | Google Meet Attendance       Add to Chrome         Offered by: Jake Crowley         ★★★★★ 29   Productivity   ▲ 40,000+ users |  |
|        | Overview Reviews Support Related                                                                                              |  |
|        | People (1)     Chat     Add people     John Doe (You)                                                                         |  |

#### 3. Add Extension

| $\leftrightarrow$ $\rightarrow$ C $$ chrome.google.com/w           | ebstore/detail/google-meet-attendance/ghcbncfgnbhdcjmhpoakkjojgekcejdf?hl=en          | ☆ 🗯 😡 🗄                     |  |  |  |
|--------------------------------------------------------------------|---------------------------------------------------------------------------------------|-----------------------------|--|--|--|
| chrome web store                                                   | Add "Google Meet Attendance"?                                                         | waseem@students.au.edu.pk 🗸 |  |  |  |
| Home > Extensions > Google Meet At                                 | It can:<br>Read and change your data on meet.google.com<br>Read your browsing history |                             |  |  |  |
| Google Meet At<br>Offered by: Jake Crowley<br>***** 29   Productiv | Add extension Cancel                                                                  | Checking                    |  |  |  |
|                                                                    | Overview Reviews Support Related                                                      |                             |  |  |  |
|                                                                    | People (1) Chat  Add people  John Doe (You)                                           |                             |  |  |  |

## 4. Open the Classroom and click the Meet Link

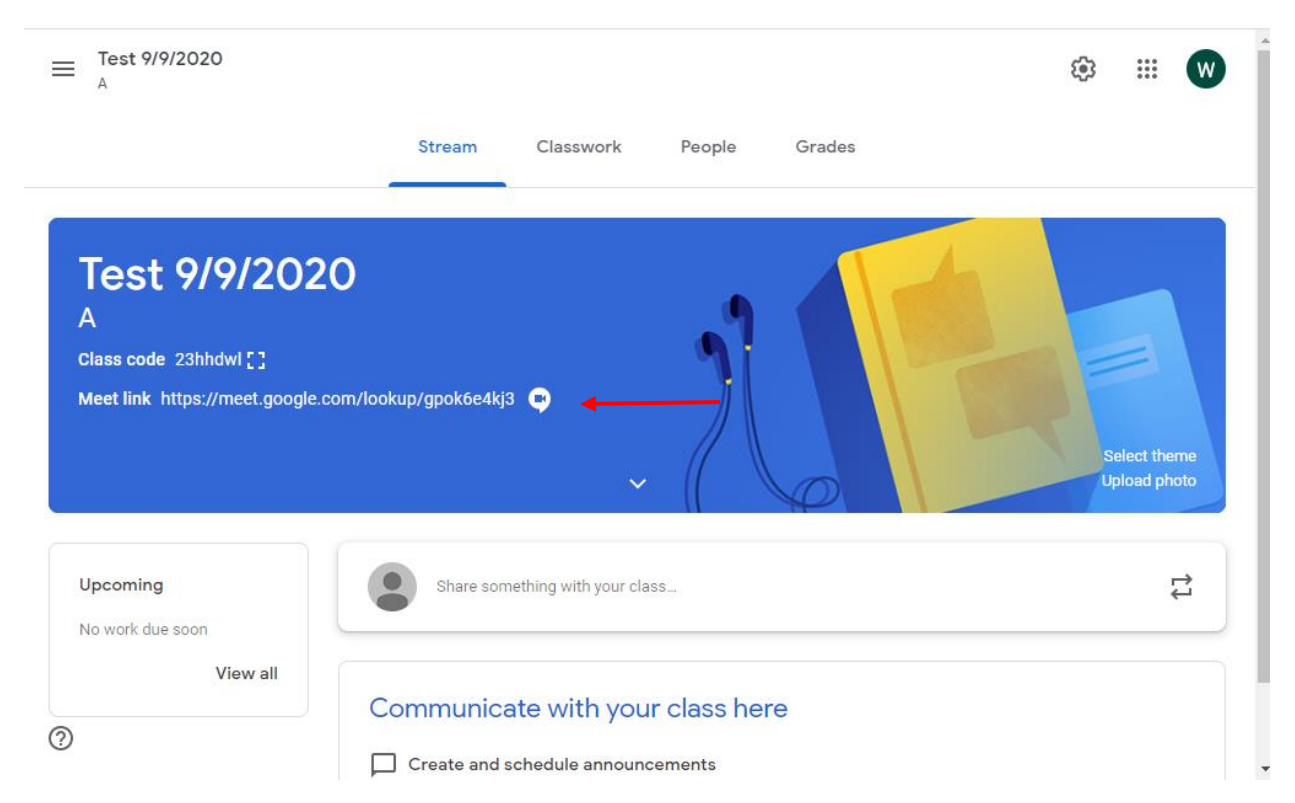

# 5. Join the Classroom

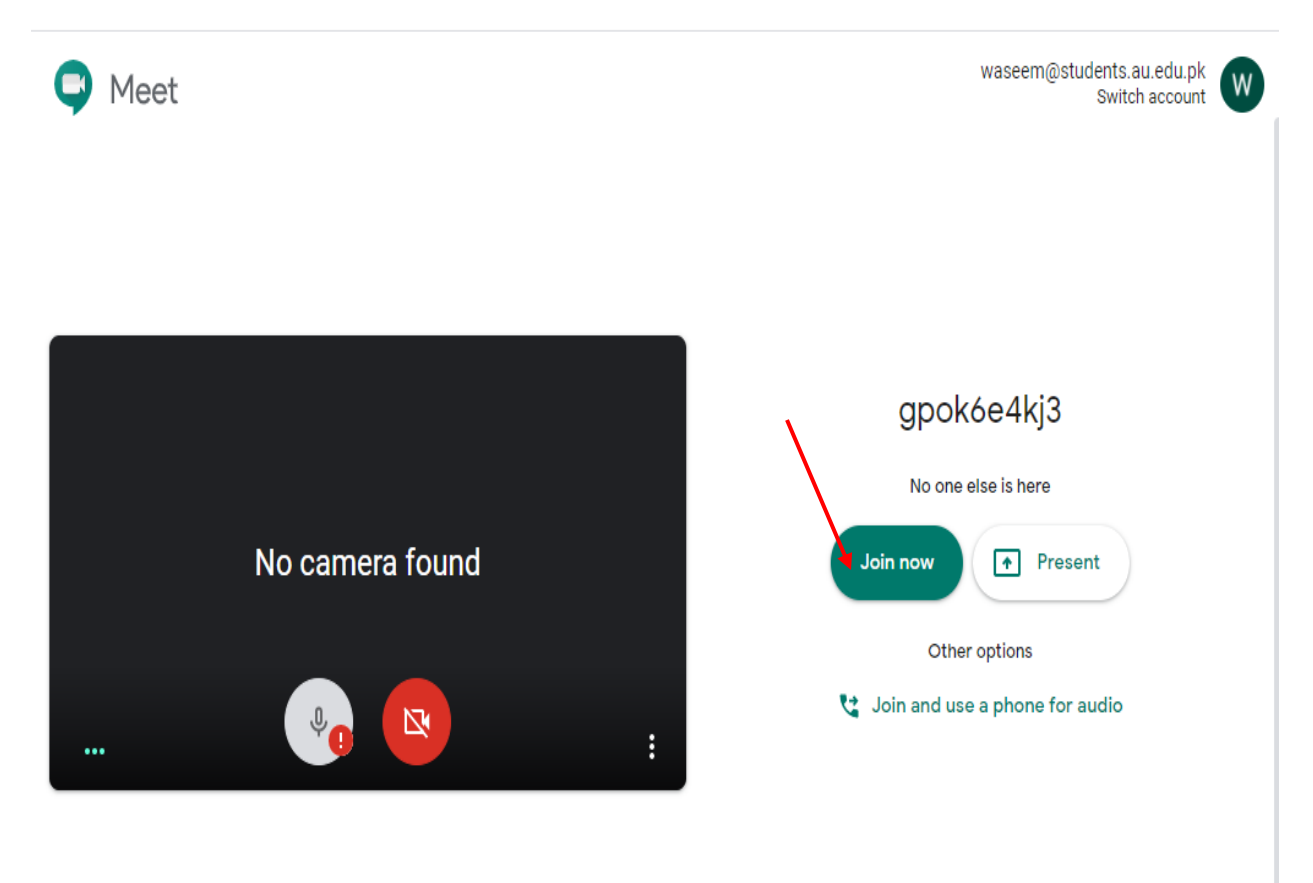

# 6. Now click on Chat

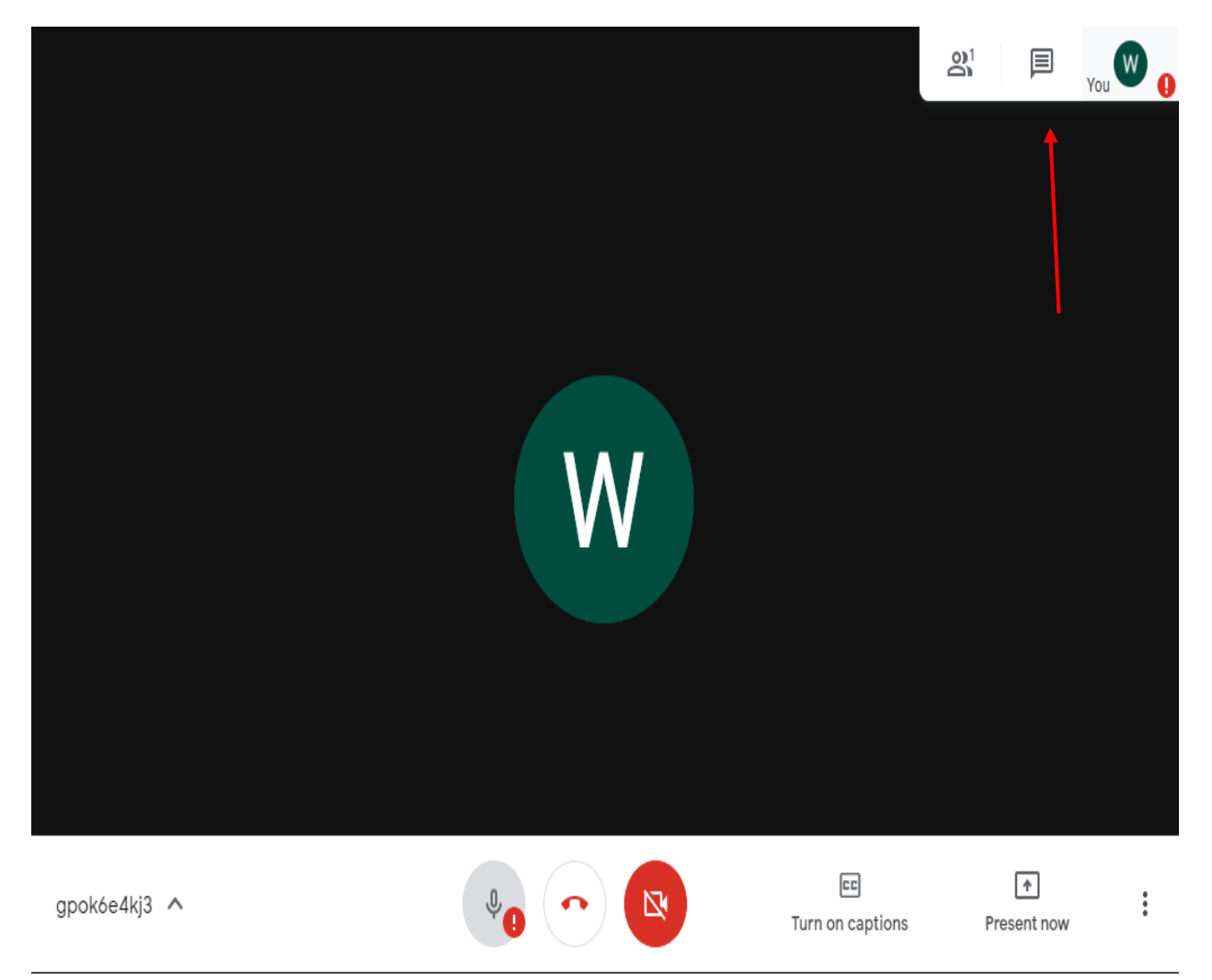

## 7. Right click and select on Save Attendance

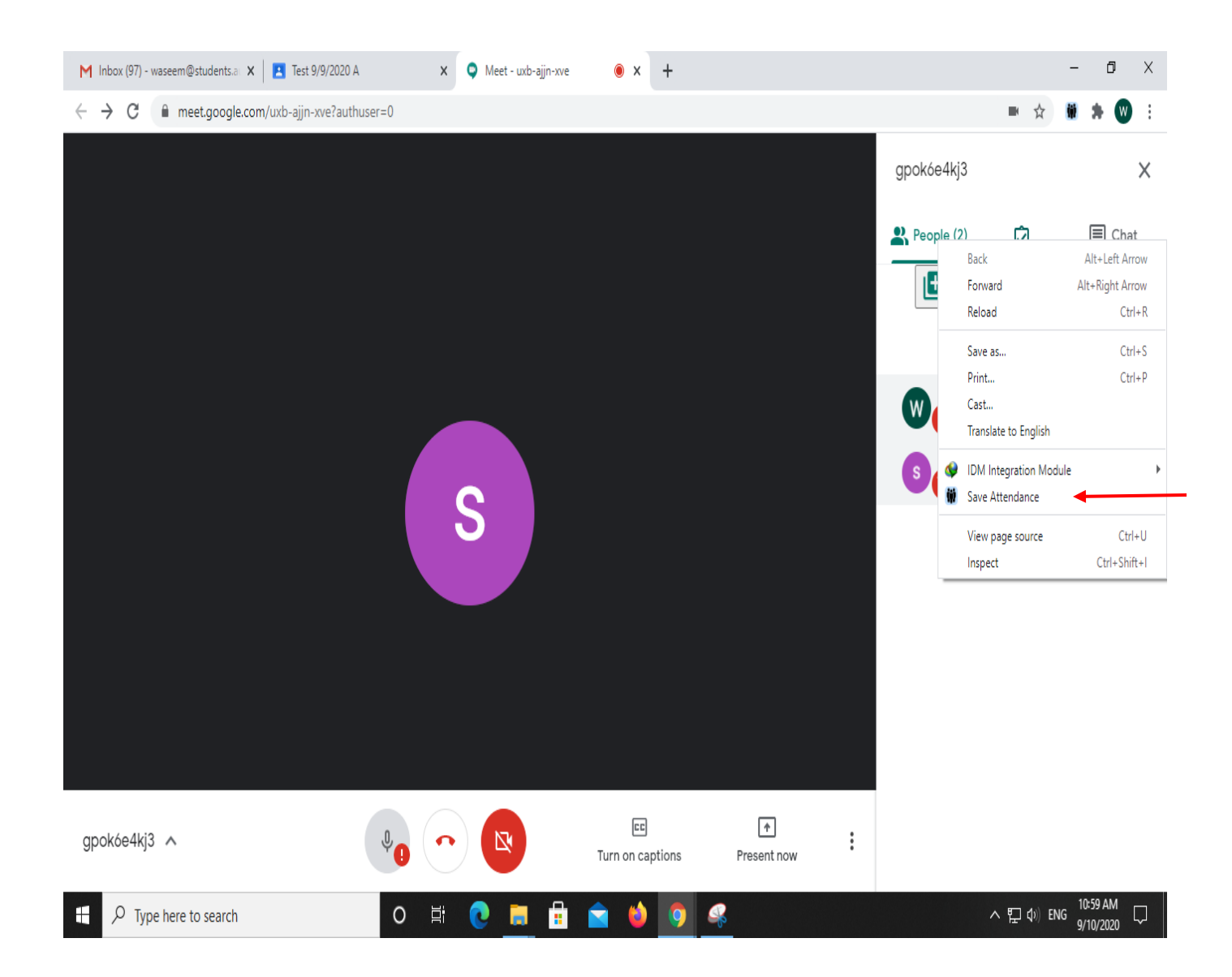

## 8. Now open the Excel File

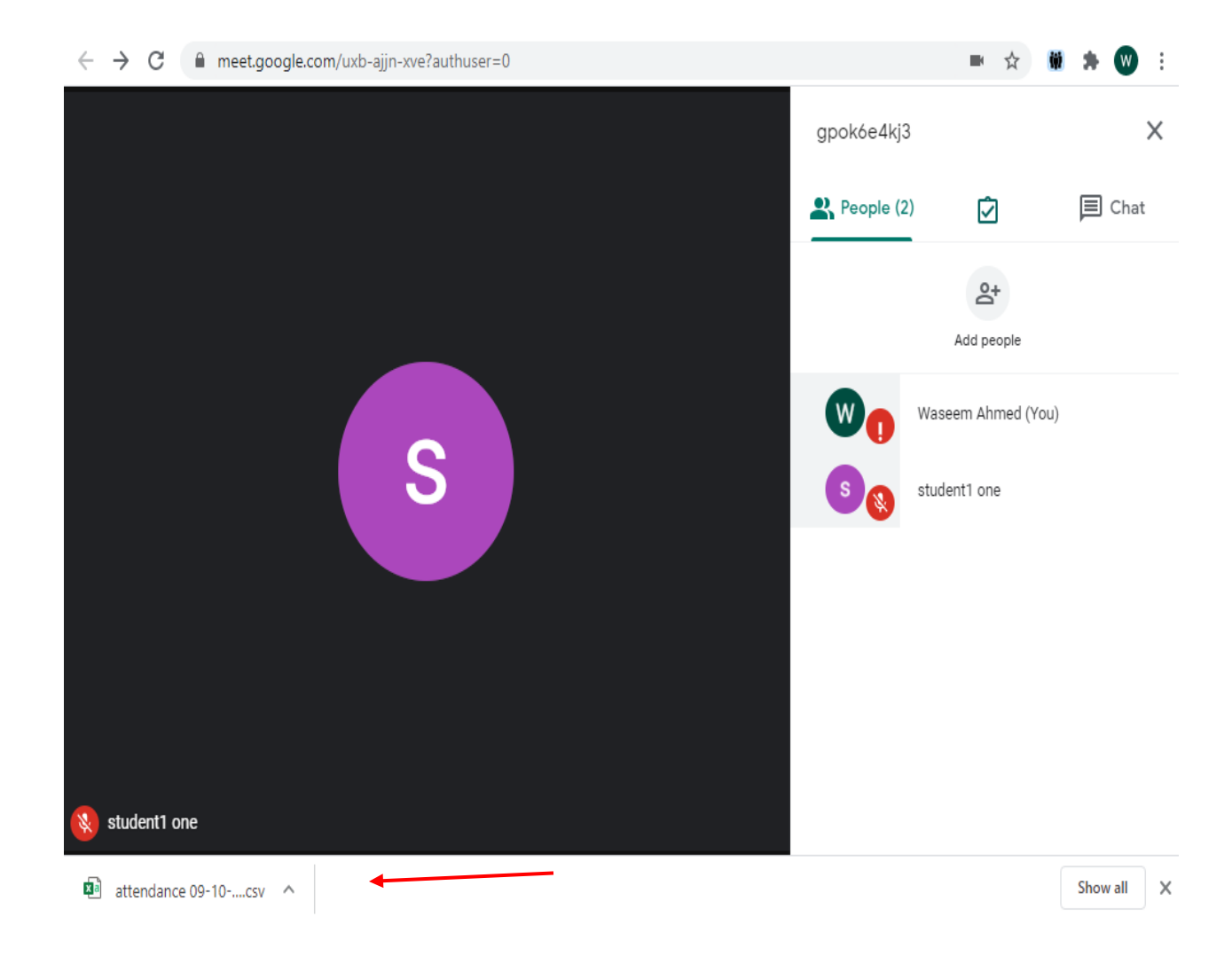

# 9. Excel Attendance Sheet

|                                                         |                                 |                 |                         |             |                                |           |                                               | anal/ <u>a</u> A  | 140                                | _                 | _                 |                    | $\sim$ |
|---------------------------------------------------------|---------------------------------|-----------------|-------------------------|-------------|--------------------------------|-----------|-----------------------------------------------|-------------------|------------------------------------|-------------------|-------------------|--------------------|--------|
| ਿ <b>⊟ 5</b> • ∂∗ ਵ                                     |                                 |                 | atten                   | dance 09-10 | )-2020 11-00.                  | AM1 - Exc | el                                            |                   | Sign in                            | Ŧ                 |                   |                    | Х      |
| File Home                                               | Insert Page Lay                 | out Formulas Da | ata Revi                | ew View     | w Help                         | Q Te      | ll me what yo                                 | ou want to d      | 0                                  |                   |                   | Яs                 | hare   |
| Paste                                                   | ri • 11<br>I <u>U</u> • ☐ •   : |                 | = ∛·<br>≡ €≣ <b>•</b> ≣ | ab<br>₽     | General<br>\$ - % *<br>€.0 -00 | · Ce      | onditional Fo<br>rmat as Table<br>Il Styles * | rmatting *<br>= * | E Insert ▼<br>Delete ▼<br>Format ▼ | ∑ -<br>↓ •<br>∢ • | Sort & Filter * S | Find &<br>Gelect * |        |
| Clipboard 🗔                                             | Font                            | A I             | lignment                | 2           | Number                         | 5         | Styles                                        |                   | Cells                              |                   | Editing           |                    | ~      |
| A1 v i X v fx Name v                                    |                                 |                 |                         |             |                                |           |                                               |                   |                                    |                   |                   |                    |        |
| A                                                       | В                               | С               | D                       | E           | F                              | G         | Н                                             | 1                 | J                                  | K                 | L                 | М                  |        |
| 1 Name                                                  | Event                           | Time            |                         |             |                                |           |                                               |                   |                                    |                   |                   |                    |        |
| 2 student1 one                                          | Joined                          | 9/10/2020 10:57 |                         |             |                                |           |                                               |                   |                                    |                   |                   |                    |        |
| 3 student2 two                                          | Joined                          | 9/10/2020 10:57 |                         |             |                                |           |                                               |                   |                                    |                   |                   |                    |        |
| 4 student1 one                                          | Left                            | 9/10/2020 11:00 |                         |             |                                |           |                                               |                   |                                    |                   |                   |                    |        |
| 5 student3 three                                        | Joined                          | 9/10/2020 11:57 |                         |             |                                |           |                                               |                   |                                    |                   |                   |                    |        |
| 6                                                       |                                 |                 |                         |             |                                |           |                                               |                   |                                    |                   |                   |                    |        |
| 7                                                       |                                 |                 |                         |             |                                |           |                                               |                   |                                    |                   |                   |                    |        |
| 8                                                       |                                 |                 |                         |             |                                |           |                                               |                   |                                    |                   |                   |                    |        |
| 9                                                       |                                 |                 |                         |             |                                |           |                                               |                   |                                    |                   |                   |                    |        |
| 10                                                      |                                 |                 |                         |             |                                |           |                                               |                   |                                    |                   |                   |                    |        |
| 11                                                      |                                 |                 |                         |             |                                |           |                                               |                   |                                    |                   |                   |                    |        |
| 12                                                      |                                 |                 |                         |             |                                |           |                                               |                   |                                    |                   |                   |                    |        |
| 13                                                      |                                 |                 |                         |             |                                |           |                                               |                   |                                    |                   |                   |                    |        |
| 14                                                      |                                 |                 |                         |             |                                |           |                                               |                   |                                    |                   |                   |                    |        |
| 15                                                      |                                 |                 | ~                       |             |                                |           |                                               |                   |                                    |                   |                   |                    |        |
| ▲ attendance 09-10-2020 11-00 AM1         (+)         ▲ |                                 |                 |                         |             |                                |           |                                               |                   |                                    |                   |                   |                    |        |
| Ready                                                   |                                 |                 |                         |             |                                |           |                                               |                   |                                    |                   | -                 | +                  | 100%   |